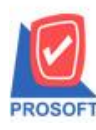

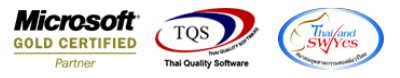

# ระบบ Inventory Control, Purchase Order และ Sales Order

ฟอร์มในระบบ Inventory Control, Purchase Order และระบบ Sales Order สามารถ Design เพิ่มแสดงเส้นได้

### ระบบ Inventory Control

ฟอร์มหน้าจอ ใบขอเบิก,อนุมัติใบขอเบิก,รับคืนจากขอเบิก,รับสินค้าผลิตเสร็จ,ส่งคืนสินค้าผลิตเสร็จ,ขอโอนย้ายสินค้า, อนุมัติขอโอนย้ายสินค้าและโอนย้ายสินค้าเข้าคลัง

### ระบบ Purchase Order

ฟอร์มหน้าจอ ใบขอซื้อ,อนุมัติใบขอซื้อ,ใบสั่งซื้อ,อนุมัติใบสั่งซื้อ,ซื้อเชื่อและส่งคืนลดหนึ้

#### ระบบ Sales Order

ฟอร์มหน้าจอ ใบสั่งจอง,ใบสั่งขาย,ขายสด,ขายเชื่อและรับคืนลดหนึ่

## <u>ตัวอย่าง</u>

1.เข้าที่ระบบ Inventory Control > IC Data Entry > ใบขอเบิก

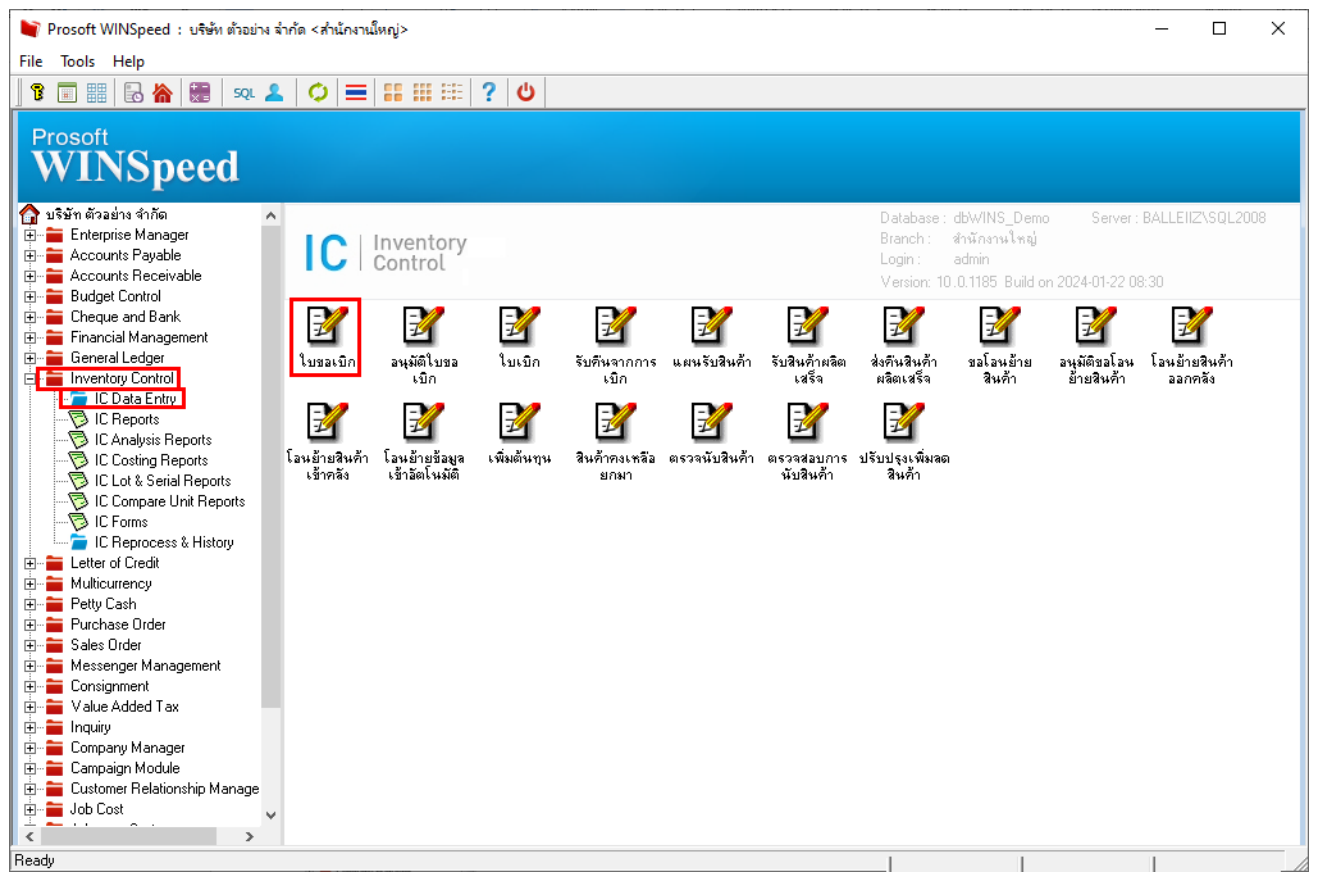

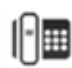

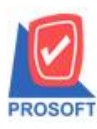

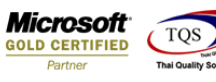

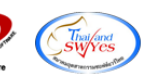

2.เลือกเอกสาร Click > Print

| 🔰 ใบขอเบิก               |                      |           |                     |           |           |                   | ×    |
|--------------------------|----------------------|-----------|---------------------|-----------|-----------|-------------------|------|
| รายการเอกสาร 🚺           | 🔻 ขอเบิกใช้          |           |                     |           |           | Issue Requisition |      |
| เลขที่เอกสาร ICPI6701-00 | 0001 💰               |           | <u> হ</u> পরি।      | เผนก      | 002 💌     | แผนกการเงิน       | _    |
| วันที่เอกสาร 22/01/      | /2567                |           | চন্দ্র              | Job       | 004 🗸     | โครงการ D         | =    |
| หมายเหตุ                 |                      |           | s <del>ল</del> িয়া | งู้บันทึก | EMP-00004 | พีระพล จันทร์ฉาย  | _    |
|                          |                      |           |                     | Clear     |           |                   |      |
| รหัสผู้ขอเบิก EMP-00006  | 6 💌 วาสนา พิมพ์โสดา  |           |                     |           |           |                   |      |
|                          |                      |           |                     |           |           |                   | 1    |
| No. รหัสสินค้า           | ชื่อสินค้า           | หน่วยนับ  | คลัง                | ทีเก็บ    | สำนวน     | หมายเหตุ          |      |
| 1 DM-009                 | แก้สหุงต้ม           | กิโลกรัม  | 01                  | 01        | 2.00      |                   | - 11 |
| 2                        |                      |           |                     |           | .00       |                   | - 11 |
| 4                        |                      |           |                     |           | .00       |                   | - 11 |
| 5                        |                      |           |                     |           | .00       |                   | - 11 |
| 6                        |                      |           |                     |           | 00        |                   | - 11 |
| 7                        |                      |           |                     |           | .00       |                   | 11   |
| 8                        |                      |           |                     |           | .00       |                   |      |
| 9                        |                      |           |                     |           | .00       |                   |      |
| 10                       |                      |           |                     |           | .00       |                   |      |
| 11                       |                      |           |                     |           | .00       |                   | ~    |
| 1_ 3- 3- ₫               |                      |           |                     | รวม       | 2.00      |                   |      |
| Detail Description       | 2 History            |           |                     |           |           |                   |      |
| 🗋 New 📕 Save 🗙 🕻         | Delete 💽 Find 🗐 Copy | 🛃 Print 👢 | Close               |           |           |                   |      |

| No.l D ชื่อ Form คำอธิบาย   1 ✓ dr_icpregetstock_form ฟอร์มใบขอเบิก C:\Progra   2 dr_icpregetstock_form_pack ฟอร์มใบขอเบิก(สินค้าชุด) C:\Progra   3 dr_icpregetstock_form_desc ฟอร์มใบขอเบิก(คำอธิบายสินค้า) C:\Progra | Form Path<br>am Files\Prosoft\WINSpeed\Forms\icform.pbl<br>am Files\Prosoft\WINSpeed\Forms\icform.pbl<br>am Files\Prosoft\WINSpeed\Forms\icform.pbl<br>am Files\Prosoft\WINSpeed\Forms\icform.pbl |
|----------------------------------------------------------------------------------------------------|----------------------------------------------------------------------------------------------------|
| 1  dr_icpregetstock_form ฟอร์มใบขอเบิก C:\Progra   2 dr_icpregetstock_form_pack ฟอร์มใบขอเบิก(สินค้าชุด) C:\Progra   3 dr_icpregetstock_form_desc ฟอร์มใบขอเบิก(สินค้าชุด) C:\Progra                                   | am Files\Prosoft\WINSpeed\Forms\icform.pbl<br>am Files\Prosoft\WINSpeed\Forms\icform.pbl<br>am Files\Prosoft\WINSpeed\Forms\icform.pbl<br>am Files\Prosoft\WINSpeed\Forms\icform.pbl              |
| 2 dr_icpregetstock_form_pack ฟอร์มไบขอเบิก(สินค้าชุด) C:\Progra<br>3 dr_icpregetstock_form_desc ฟอร์มใบขอเบิก(คำอธิบายสินค้า) C:\Progra                                                                                | am Files\Prosoft\WINSpeed\Forms\icform.pbl<br>am Files\Prosoft\WINSpeed\Forms\icform.pbl<br>am Files\Prosoft\WINSpeed\Forms\icform.pbl                                                            |
| dr_icpregetstock_form_descฟลร์มใบของบิก(คำอธิบายสินค้า) C:\Progra                                                                                                    | am Files\Prosoft\WINSpeed\Forms\icform.pbl<br>am Files\Prosoft\WINSpeed\Forms\icform.pbl                                                                                                    |
|                                                                                                    | am Files\Prosoft\WINSpeed\Forms\icform.pbl                                                                                                    |
| 4 dr_icpregetstock_form_all ฟอร์มใบขอเบิก(สินค้าชุด+คำอธิบายสินค้า) C:\Progra                                                                                                    |                                                                                                    |
| 5 dr_icpregetstock_form_lot ฟอร์มใบขอเบิก(LOT) C:\Progra                                                                                                    | am Files\Prosoft\WINSpeed\Forms\icform.pbl                                                                                                    |
| 6 test test C:\Progra                                                                                                    | am Files (x86)\Prosoft\WINSpeed\User_repor                                                                                                    |
|                                                                                                    |                                                                                                    |
|                                                                                                    |                                                                                                    |
|                                                                                                    |                                                                                                    |
|                                                                                                    |                                                                                                    |
|                                                                                                    |                                                                                                    |
|                                                                                                    |                                                                                                    |
|                                                                                                    | 📝 OK 🛛 🗐 🕇 Close                                                                                                    |

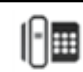

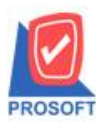

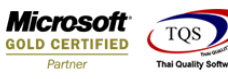

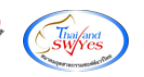

3.Click Design

# 💁 - [ใบขอเบิก]

|                  |                                   | 104 4 7 7       |                 |               |                |          |
|------------------|-----------------------------------|-----------------|-----------------|---------------|----------------|----------|
|                  |                                   |                 |                 |               |                | หน้า 1/1 |
|                  |                                   |                 | -               |               |                |          |
|                  | ענת                               | 1 6 308 1 4 9 1 | 191             |               |                |          |
|                  | 2571/1 ซ.รามคำแหง 75 ถ.รามคำแ     | เหง แขวงหัวหมาก | เขตบางกะปี ก    | รุงเทพๆ 10240 |                |          |
|                  | โทร. 0-2739-5900   โทรสาร 0-2739- | 5910 เลขประจำต่ | วผู้เสียภาษีอาก | 1234567890123 |                |          |
|                  |                                   | ใบขอเบิก        |                 | เลขที่เอกสาร  | ICPI6701-00001 |          |
|                  |                                   |                 |                 | วันที่เอกสาร  | 22/01/2567     |          |
| ผู้ขอเบิก EMP-00 | 006 นางสาววาสนา พิมพ์โสดา         | รหัสแผนก        | 002             | แผนกการเงื    | ัน             |          |
| เบิกเพื่อ        |                                   | ผู้บันทึก       | EMP-000         | 04 นายพีระพล  | ล จันทร์ฉาย    |          |
| รหัสสินค้า       | รายการสินค้า                      | Job             | กลัง            | ที่เก็บ       | จำนวน          | หน่วยนับ |
| DM-009           | แก๊สทุงต้ม                        | 004             | 01              | 01            | 2.00           | ก็โลกรัม |
|                  |                                   |                 |                 |               |                |          |
|                  |                                   |                 |                 |               |                |          |
|                  |                                   |                 |                 |               |                |          |
|                  |                                   |                 |                 |               |                |          |
|                  |                                   |                 |                 |               |                |          |
|                  |                                   |                 |                 |               |                |          |
|                  |                                   |                 |                 |               |                |          |

#### 4.Add Line

🛃 - [ใบขอเบิก] 💷 Table Exit

| 1 II .                                                                                                    |                                                                       | 실 雛 🔜 🛛                 | 웹┛᠌盐많期큒⊟                          | 1    |                    | 21      | 12  14     | 1                        | Resize:    | 100% 💌 Zoo | m: 100% ▼ |
|----------------------------------------------------------------------------------------------------|-----------------------------------------------------------------------|-------------------------|-----------------------------------|------|--------------------|---------|------------|--------------------------|------------|------------|-----------|
| ulta hunda 2 an Add Line∥ and a hunda ann a' an baileachail an baileachail an baileachail an baileachail an bailta an ailteachailteachail an bailta dhaileachailteachailtea |                                                                       |                         |                                   |      |                    |         |            |                          |            |            |           |
| DE                                                                                                    | <u>DEMO</u>                                                           |                         |                                   |      |                    |         |            |                          |            |            |           |
|                                                                                                    | บริษัท ตัวอย่าง จำกัด                                                 |                         |                                   |      |                    |         |            |                          |            |            |           |
|                                                                                                    | 2571/1 ซ.รามคำแหง 75 ถ.รามคำแหง แขวงหัวหมาก เขตบางกะปี กรุงเทพฯ 10240 |                         |                                   |      |                    |         |            |                          |            |            |           |
|                                                                                                    |                                                                       |                         | โทร. 0-2739-5900 โทรสาร 0-2739-59 | 10 1 | ลขประจำต่          | วผู้เสี | ใยภาษีอากร | 123                      | 4567890123 |            |           |
|                                                                                                    | ใบขอเบิก เลขที่เอกสาร ICPI6701-00001                                  |                         |                                   |      |                    |         |            |                          |            |            |           |
|                                                                                                    |                                                                       | วันที่เอกสาร 22/01/2567 |                                   |      |                    |         |            |                          |            |            |           |
| ผู้ขอเ                                                                                                    | เปิก                                                                  | EMP-00006               | นางสาว วาสนา พิมพ์โสดา            |      | รหัสแผนก 002       |         |            | แผนกการเงิน              |            |            |           |
| ເນີກເຈັ                                                                                                    | พื่อ                                                                  |                         |                                   |      | ผู้บันทึก EMP-0000 |         |            | 104 นาย พีระพล จันทร์ฉาย |            |            |           |
|                                                                                                    | รหัสสิข                                                               | นค้า                    | รายการสินค้า                      |      | Job                |         | คลัง       |                          | ที่เก็บ    | จำนวน      | หน่วยนับ  |
| DM-0                                                                                                    | 009                                                                   |                         | แก๊สหุงต้ม                        | 004  | ŧ.                 | 01      |            | 01                       |            | 2.00       | กิโลกรัม  |
|                                                                                                    |                                                                       |                         |                                   |      |                    |         |            |                          |            |            |           |
|                                                                                                    |                                                                       |                         |                                   |      |                    |         |            |                          |            |            |           |
|                                                                                                    |                                                                       |                         |                                   |      |                    |         |            |                          |            |            |           |
|                                                                                                    |                                                                       |                         |                                   |      |                    |         |            |                          |            |            |           |
|                                                                                                    |                                                                       |                         |                                   |      |                    |         |            |                          |            |            |           |

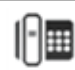

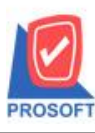

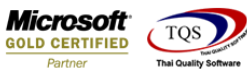

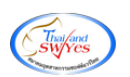

# 5.กำหนด Line เพื่อจัดวางในตำแหน่งที่ต้องการ

| 🐚 Create l | ine Property    |      |        | × |
|------------|-----------------|------|--------|---|
| ชื่อ       | myLine_1        |      |        |   |
| ความหนา    | 4 🛋             |      |        |   |
| เริ่มX     | 50 🚔            |      |        |   |
| สิ้นสุด X  | 27 🚔            |      |        |   |
| เริ่ม Y    | 5¢ 🌲            |      |        |   |
| สิ้นสุด Y  | 10 🚔            | Band | header | • |
|            |                 |      |        |   |
| 📝 ок       | <b>∏</b> +Close |      |        |   |

# 6.Click > Exit Design Mode เพื่ออกจาก Mode Design

## 🐧 - [ใบขอเบิก]

#### 💷 Table 🛛 Exit

| ⊒= | <b>#</b>   #                                                                 | <b>4</b> \ \                                                          | た 海    | E 🔼              | 1    | 0        | 3            | <u>*</u> |              | ঢ়  | ₽ 🖶 | 1   | Ð      | ₽•    |            |          |    | Resize       | 100%     | Zoo       | om: 100% 🗨 | ·  |
|----|------------------------------------------------------------------------------|-----------------------------------------------------------------------|--------|------------------|------|----------|--------------|----------|--------------|-----|-----|-----|--------|-------|------------|----------|----|--------------|----------|-----------|------------|----|
| ļļ | . <u>1</u>                                                                   | 2 l                                                                   |        | <mark>4</mark> l | 5    |          | 6 <b> </b> l | 7        | <sup>8</sup> | llu | l   | 10  |        | 1     | 2 <b> </b> | 13 1     | 4  | 15 10        | 1<br>    | 7 18      | 19 20      | l‡ |
|    | DEN                                                                          | /0                                                                    |        |                  |      |          |              |          |              |     |     |     |        |       |            |          |    |              |          |           | หน้า 171   | 1  |
|    | บริษัท ตัวอย่าง จำกัด                                                        |                                                                       |        |                  |      |          |              |          |              |     |     |     |        |       |            |          |    |              |          |           |            |    |
|    |                                                                              | 2571/1 ซ.รามคำแหง 75 ถ.รามคำแหง แขวงหัวหมาก เขตบางกะปี กรุงเทพฯ 10240 |        |                  |      |          |              |          |              |     |     |     |        |       |            |          |    |              |          |           |            |    |
|    | โทร. 0-2739-5900 โทรสาร 0-2739-5910 เลขประจำตัวผู้เสียภาษีอากร 1234567890123 |                                                                       |        |                  |      |          |              |          |              |     |     |     |        |       |            |          |    |              |          |           |            |    |
|    |                                                                              |                                                                       |        |                  |      |          |              |          |              |     |     | ใบๆ | ນອເນີ  | ก     |            |          |    | ลงที่เอกสาร  | ICPI     | 6701-0000 | 1          |    |
|    |                                                                              |                                                                       |        |                  | _    |          |              |          |              |     |     |     |        |       |            |          |    | วันที่เอกสาร | 22/0     | 1/2567    |            |    |
|    | ผู้ขอเริ่                                                                    | ปิก                                                                   | EMP    | -00006           |      | างสาว    | ว วาสน       | กพื      | มพ์โสง       | คา  |     |     | รหั    | สแผนก |            | 002      |    | แผนกการเ     | งิน      |           |            |    |
|    | เบิกเพื่                                                                     | а                                                                     |        |                  |      |          |              |          |              |     |     |     | ឆ្លំប័ | ันทึก |            | EMP-0000 | 04 | นาย พีระท    | ล จันทร่ | ร้ฉาย     |            |    |
|    |                                                                              | รหัส                                                                  | สินค้า |                  |      |          | 5            | ายกา     | รสินค้า      | ı   |     |     | Jo     | Ь     |            | คลัง     |    | ที่เก็บ      | จำ       | านวน      | หน่วยนับ   |    |
|    | DM-0                                                                         | 09                                                                    |        |                  | แก๊ส | เห่งตุ่า | 1            |          |              |     |     | 0   | 04     |       | 01         |          | 01 |              |          | 2.00      | ก็โลกรัม   |    |
|    |                                                                              |                                                                       |        |                  |      |          |              |          |              |     |     |     |        |       |            |          |    |              |          |           |            |    |
|    |                                                                              |                                                                       |        |                  |      |          |              |          |              |     |     |     |        |       |            |          |    |              |          |           |            |    |
|    |                                                                              |                                                                       |        |                  |      |          |              |          |              |     |     |     |        |       |            |          |    |              |          |           |            |    |
|    |                                                                              |                                                                       |        |                  |      |          |              |          |              |     |     |     |        |       |            |          |    |              |          |           |            |    |
|    |                                                                              |                                                                       |        |                  |      |          |              |          |              |     |     |     |        |       |            |          |    |              |          |           |            |    |

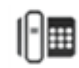

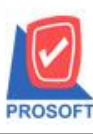

. .

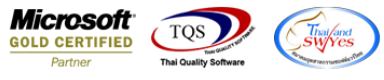

7.ทำการ Save form โดยเข้าไปที่ Tool > Save As Report... 

| 🍇 🚍       | Sort               | 📲 🗓 📾 😰           | ▶ ♦ ♦ ♦               | □ 둼目 □          | 🛛 🗖 🗙 Re      | size: 100% 💌 | Zoom: 100% |  |  |  |  |  |
|-----------|--------------------|-------------------|-----------------------|-----------------|---------------|--------------|------------|--|--|--|--|--|
|           | Filter             |                   |                       |                 |               |              |            |  |  |  |  |  |
| DEM       | Save As            | _                 |                       |                 |               |              | หน้า 1/1   |  |  |  |  |  |
| DEM       | Save As Report     |                   | บริษัท ตัวอย่าง จำกัด |                 |               |              |            |  |  |  |  |  |
|           | Save Report        | פנע               |                       |                 |               |              |            |  |  |  |  |  |
|           | Manage Report      | คำแหง 75 ถ.รามคำแ | หง แขวงหัวหมาก        | เขตบางกะปี ก    | รุงเทพๆ 10240 |              |            |  |  |  |  |  |
|           | Save As Excel      | )0 โทรสาร 0-2739- | 5910 เลขประจำต่       | วผู้เสียภาษีอาก | 1234567890123 | 3            |            |  |  |  |  |  |
|           | Excel              |                   | ใบขอเบิก              | เลขที่เอกสาร    |               |              |            |  |  |  |  |  |
|           | Export !           |                   |                       |                 | วันที่เอกสาร  | 22/01/2567   |            |  |  |  |  |  |
| ผู้ขอเบิเ | Font               | พิมพ์โสดา         | รหัสแผนก              | 002             | แผนกการเ      | งิน          |            |  |  |  |  |  |
| เบิกเพื่อ | Design             |                   | ผู้บันทึก             | EMP-000         | 04 นายพีระพ   | ล จันทร์ฉาย  |            |  |  |  |  |  |
|           | Select Column      | การสินค้า         | Job                   | คลัง            | ที่เก็บ       | จำนวน        | หน่วยนับ   |  |  |  |  |  |
| DM-00     | Hide Report Header |                   | 004                   | 01              | 01            | 2.00         | ก็โลกรัม   |  |  |  |  |  |
|           | Calculator         |                   |                       |                 |               |              |            |  |  |  |  |  |
|           |                    |                   |                       |                 |               |              |            |  |  |  |  |  |

8.Click เลือก Library Form ที่จะ Save Form กำหนด Report name (กรอกชื่อเป็นภาษาอังกฤษเท่านั้น) Click > OK

| 📷 Save Report                                                       | ×                                     |
|---------------------------------------------------------------------|---------------------------------------|
| Path<br>C:\Program Files (x86)\Prosoft\WINSpeed\Use                 | r_report\                             |
| glform_new.pbl<br>glformtest.pbl<br>my_report.pbl 2.<br>greport.pbl | E test                                |
| Create New Library                                                  | 3. Report name                        |
| Path                                                                | dr_icpregetstock_form_new             |
| Name                                                                | · · · · · · · · · · · · · · · · · · · |
| 4.<br>♥ OK III+Close                                                |                                       |

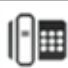